## **Scheduling Reports for Distribution**

The Browse Historical option provides point-in-time snapshots of your network taken according to a schedule you set.

| Report Name                 | Schedule Name        | Date Time Executed     | Action |
|-----------------------------|----------------------|------------------------|--------|
| Address Space Visualization | TLS_Test_Schesule_01 | 12/05/2017 04:40:03 AM | View   |
| All Devices                 | SSL_Test_Schedule_1  | 12/05/2017 04:35:07 AM | View   |
| Address Space Visualization | SSL_Test_Schedule_2  | 12/05/2017 04:35:05 AM | View   |
| All Devices                 | Test_Schedule        | 12/04/2017 10:35:07 PM | View   |
| Records 1 - 4 of 4          |                      |                        |        |

There are two precursors to producing a snapshot-in-time report:

- 1. OPTIONAL: Configure your email server on Asset Manager.
- 2. Create a schedule that specifies which report to generate for which zone, how frequently, and where the report should be delivered.

Once you have completed these preliminaries, proceed as follows:

- 1. Go to Reports > Browse Historical.
- 2. Click the Reports Filter icon.
- 3. Select one or more reports you'd like included in the snapshot, then click Done.
- 4. Click the **Schedules Filter** icon.
- 5. Select the schedule or schedules that match how you'd like to run the report, then click Done.
- 6. Set the start and end date and time, then click **Apply Filter**.
- 7. On the scheduled date and time, the report will be run and sent to the email address you specified in CSV format.